# BIBD 3.9.8 (BCR1085, BCR1093, BCR1098) - Bug #17515

# [BCR1093][Android][3rd Party Transfer][Fav List Screen from Transaction History] < Button Wrong Navigation

05 September 2023 10:01 PM - Nor Khairun Aqila Jesmen

| Status:                                                                                                    | Closed              | Start date:     | 05 September 2023 |
|----------------------------------------------------------------------------------------------------|---------------------|-----------------|-------------------|
| Priority:                                                                                                    | High                | Due date:       |                   |
| Assignee:                                                                                                    | wanansari wanansari | % Done:         | 0%                |
| Category:                                                                                                    |                     | Estimated time: | 0.00 hour         |
| Target version:                                                                                                    |                     | Spent time:     | 0.00 hour         |
| Description                                                                                                    |                     |                 |                   |
| Steps:<br>1. Login<br>2. Click Account Services<br>3. Select Saving/Current Account<br>3. From the Saving/Current Transaction History, click 3rd Party Transfer<br>4. At New 3rd Party Transfer From and Favourite List screen, click <<br>Issue:<br>After click < navigate to Transfer Services screen |                     |                 |                   |
| Expected:                                                                                                    |                     |                 |                   |
| Arter click <, should back to previous screen                                                                                                    |                     |                 |                   |

# History

#### #1 - 19 September 2023 11:29 AM - Feerman Yusoff

- Priority changed from Normal to High

## #2 - 19 September 2023 12:09 PM - Feerman Yusoff

- Status changed from New to Assigned

#### #3 - 19 September 2023 01:41 PM - Nor Khairun Aqila Jesmen

- Status changed from Assigned to New

# #4 - 19 September 2023 02:51 PM - Septi Gizka Tiara

- Status changed from New to Resolved

#### #5 - 19 September 2023 04:44 PM - Septi Gizka Tiara

- Assignee changed from Septi Gizka Tiara to Feerman Yusoff

#### #6 - 21 September 2023 06:15 PM - Feerman Yusoff

- Status changed from Resolved to Closed

- Assignee changed from Feerman Yusoff to wanansari wanansari

Tested Good

### Files

SVID\_20230905\_125406\_1.mp4

3.58 MB05 September 2023

Nor Khairun Aqila Jesmen